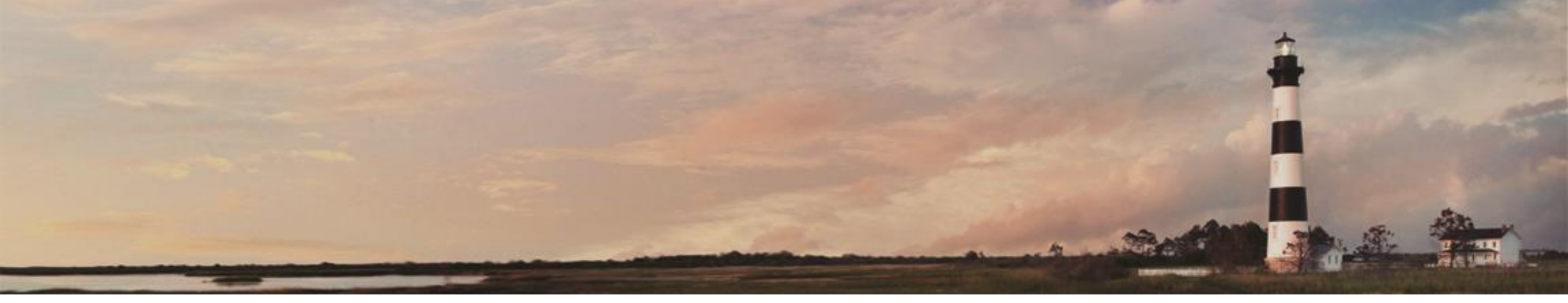

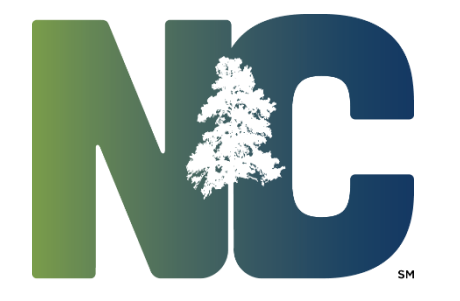

*Interscope* + *Training* 

**Administration** 

Prepared by LeaAnne Hahnel Interscope + Business Systems Analyst State Construction Office Department of Administration

Entering expenditures is optional in this system since it is not designed to be an accounting system, but the opportunity for these entries was provided to assist users in tracking payments to designers, contractors, and other vendors.

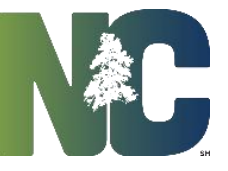

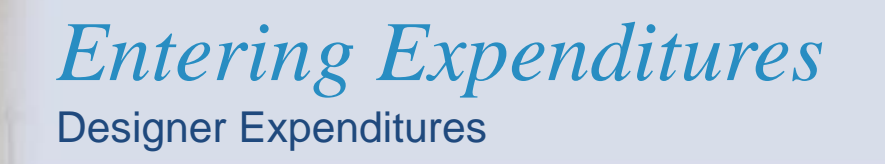

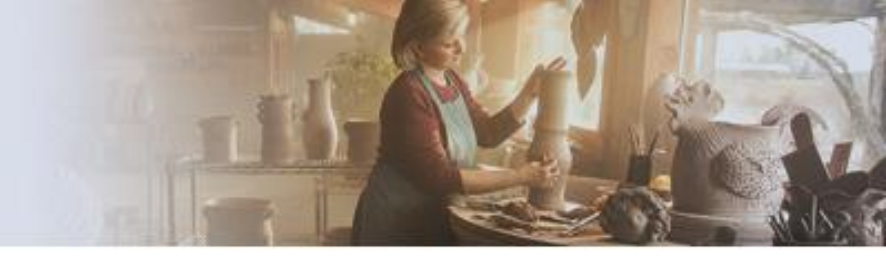

Navigate to the 'Financial Worksheet'> 'Expenditures – Design' tab, and click on 'Add New Row.'

| Program #: 9920 - St. Construction - New Office ( | Complex               |                      |                              |            |         |
|---------------------------------------------------|-----------------------|----------------------|------------------------------|------------|---------|
| Project #: 10929 - St. Construction - Construct E | Building              |                      |                              |            |         |
| Project Cost Estimate Project Type                | Funds Assigned        | ancial Worksheet     | Contracts P6 Link            | Milestones |         |
| Estimated vs Committed Contingency                | Expenditures - Design | Expenditures - Const | ruction Expenditures - Other |            |         |
|                                                   |                       |                      |                              |            | 🚫 Close |
|                                                   |                       |                      |                              |            |         |
| Expenditure Details                               |                       |                      |                              |            | Save    |
| Cost Category: Design                             |                       |                      |                              |            |         |
|                                                   |                       |                      |                              |            |         |
| Commitment: #1 - SCO Designer                     |                       | A                    | dd New Row                   |            |         |
| Total: Design Contracts \$3,500                   | ),000.00              | \$0.00               | \$3,500,000.00               |            |         |

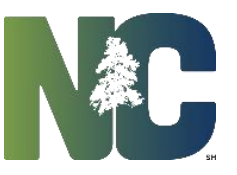

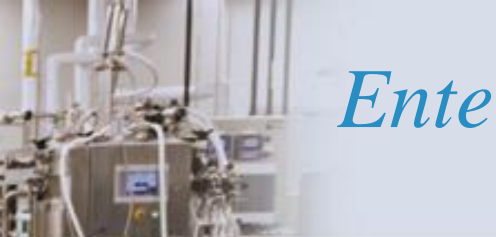

Enter the invoice number, date, and amount. If you are tracking multiple funding sources, insert the proper funding code from which the funds were taken for the invoice. Then

| Program #: 9920 - St. Construction - New Office C        | omplex                                                                                     |         |                |                                 |                |               |     |    |  |
|----------------------------------------------------------|--------------------------------------------------------------------------------------------|---------|----------------|---------------------------------|----------------|---------------|-----|----|--|
| Project #: 10929 - St. Construction - Construct Building |                                                                                            |         |                |                                 |                |               |     |    |  |
| Closeout Project                                         |                                                                                            |         |                |                                 |                |               |     |    |  |
| Project Cost Estimate Project Type                       | Project Cost Estimate Project Type Funds Assigned Financial Worksheet Contracts Milestones |         |                |                                 |                |               |     |    |  |
| Estimated vs Committed Contingency                       | Expenditures - Desig                                                                       | gn E    | penditures - C | onstruction Expenditures - Othe | er             |               |     |    |  |
|                                                          |                                                                                            |         |                |                                 |                |               |     |    |  |
| Expenditure Details                                      |                                                                                            |         |                |                                 |                |               | Sav | /e |  |
| Cost Category: Design                                    |                                                                                            |         |                |                                 |                |               |     |    |  |
|                                                          |                                                                                            |         |                |                                 |                |               |     |    |  |
| Commitment: #1 - SCO Designer                            |                                                                                            |         |                | Add New                         | Row            |               |     |    |  |
| Vendor                                                   | Committed                                                                                  | Invoice | Date           | Amount Agency Funding           | Open           |               |     |    |  |
|                                                          |                                                                                            |         |                | Code                            |                |               |     |    |  |
| SCO Designer                                             |                                                                                            | 1       | 03/17/2015     | \$ 60,000.00                    |                | <u>Delete</u> |     |    |  |
|                                                          | \$3,500,000.00                                                                             |         |                | \$60,000.00                     | \$3,440,000.00 |               |     |    |  |
| Total: Design Contracts                                  | \$3,500,000.00                                                                             |         |                | \$60,000.00                     | \$3,440,000.00 |               |     |    |  |

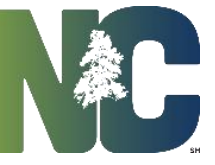

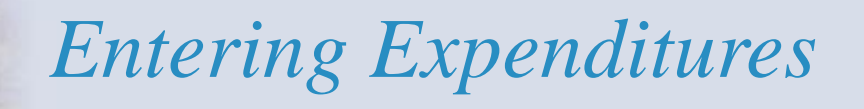

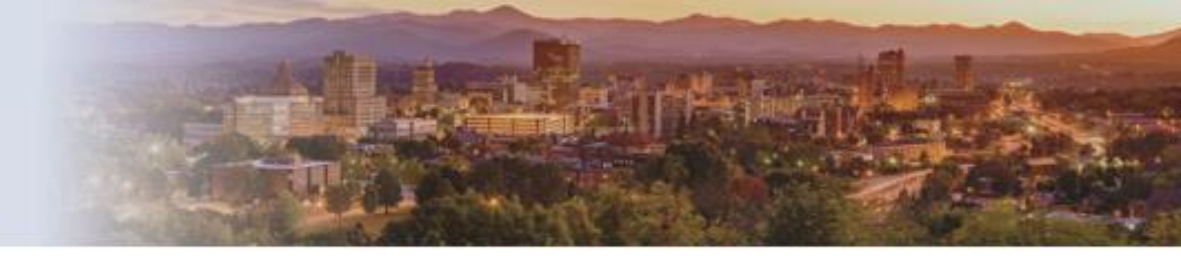

The amount expended and remaining balance are shown on the *Total Design Contracts* line. Note that if you now go to the 'Estimated vs Committed' tab, the expenditure also appears.

| Program #: 9920 - S   | t. Construction - New Off  | ice Complex        |                   |                         |                      |         |
|-----------------------|----------------------------|--------------------|-------------------|-------------------------|----------------------|---------|
| _Project #: 10929 - 8 | St. Construction - Constru | Ict Building       |                   |                         |                      |         |
| Project Cost E        | stimate Project Ty         | pe Funds Assig     | gned Financial    | Worksheet Contrac       | ts Milestones        |         |
| Estimated vs Comm     | nitted Contingency         | Expenditures       | - Design Exper    | nditures - Construction | Expenditures - Other |         |
|                       |                            |                    |                   |                         |                      | 🚫 Close |
| Worksheet Summary     |                            |                    |                   |                         |                      | Save    |
|                       | Assigned                   | Funds: \$25,00     | 00,000.00         | Assigned Funds:         | \$25,000,000.00      |         |
|                       | Total Estimated            | d Cost: \$50,0     | 00,000.00         | Total Committed:        | \$22,000,000.00      |         |
|                       | Estimated Surplus (        | Need): (\$25,00    | 0,000.00)         | Available to Commit:    | \$3,000,000.00       |         |
|                       |                            |                    |                   |                         | Assign Funds         |         |
| Worksheet Detail      |                            |                    |                   |                         |                      |         |
|                       |                            | Com                | mitted            |                         |                      |         |
|                       | Estimated Cost             | Original Contracts | Revised Contracts | Expended                |                      |         |
| Design Fee \$:        | \$ 5,000,000.00            | \$ 3,500,000.00    | \$ 3,500,000.00   | \$ 60,000.00            |                      |         |
| Construction \$:      | \$ 40,100,000.00           | \$ 18,500,000.00   | \$ 18,500,000.00  | \$ 0.00                 |                      |         |
| Contingency \$:       | \$ 900,000.00              |                    |                   |                         |                      |         |
| Other \$:             | \$ 4,000,000.00            | \$ 0.00            | \$ 0.00           | \$ 0.00                 |                      |         |
| Total                 | \$50,000,000.00            | \$22,000,000.00    | \$22,000,000.00   | \$60,000.00             |                      |         |

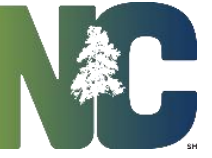

#### *Construction Expenditures*

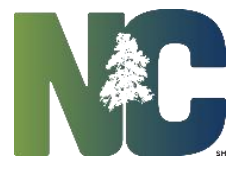

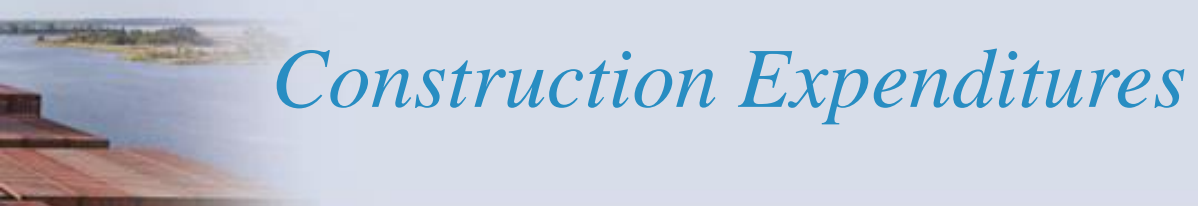

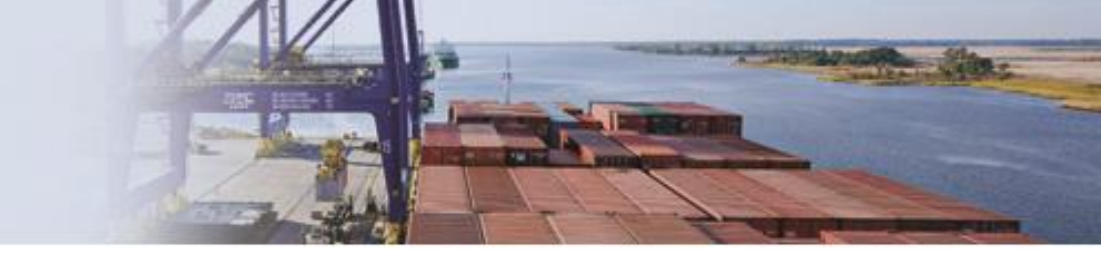

Construction expenditures are recorded similarly to Designer expenditures. Navigate to the 'Financial Worksheet' > 'Expenditures – Construction' tab, and click on 'Add New Row.'

| Program #: 9920 - St. Construction - New Office Complex  |                                                  |       |
|----------------------------------------------------------|--------------------------------------------------|-------|
| Project #: 10929 - St. Construction - Construct Building |                                                  |       |
| Project Cost Estimate Project Type Funds Assigned F      | Financial Worksheet Contracts P6 Link Milestones |       |
| Estimated vs Committed Contingency Expenditures - Design | Expenditures - Construction Expenditures - Other |       |
|                                                          |                                                  | Close |
| Expenditure Details                                      |                                                  | Save  |
| Cost Category: Construction                              |                                                  |       |
|                                                          |                                                  |       |
| Commitment: #1 - SCO Contractor                          | Add New Row                                      |       |
| Total: Construction Contracts \$18,500,000.00            | \$0.00 \$18,500,000.00                           |       |

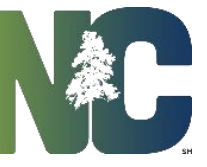

## **Construction Expenditures**

Enter the invoice number, date, and amount. If you are tracking multiple funding sources, insert the proper funding code from which the funds were taken for the invoice. Then save .

| Expenditures Saved successfully                                                                    |                                                                                                    |                   |                 |       |  |  |  |  |  |  |
|----------------------------------------------------------------------------------------------------|----------------------------------------------------------------------------------------------------|-------------------|-----------------|-------|--|--|--|--|--|--|
| Program #: 9920 - St. Construction                                                                 | on - New Office Complex                                                                                   |                   |                 |       |  |  |  |  |  |  |
| Project #: 10929 - St. Construction - Construct Building                                           |                                                                                                    |                   |                 |       |  |  |  |  |  |  |
| Project Cost Estimate Project Type Funds Assigned Financial Worksheet Contracts P6 Link Milestones |                                                                                                    |                   |                 |       |  |  |  |  |  |  |
| Estimated vs Committed Co                                                                          | Estimated vs Committed Contingency Expenditures - Design Expenditures - Construction Expenditures - Other |                   |                 |       |  |  |  |  |  |  |
|                                                                                                    |                                                                                                    |                   |                 | Olose |  |  |  |  |  |  |
|                                                                                                    |                                                                                                    |                   |                 |       |  |  |  |  |  |  |
| Expenditure Details                                                                                |                                                                                                    |                   |                 | Save  |  |  |  |  |  |  |
| Cost Category: Constru                                                                             | uction                                                                                                    |                   |                 |       |  |  |  |  |  |  |
| Commitment: #1 - SCO Contractor                                                                    |                                                                                                    | Add N             | ew Row          |       |  |  |  |  |  |  |
| Vendor                                                                                             | Committed Invoice Date                                                                                    | Amount Agency     | Open            |       |  |  |  |  |  |  |
|                                                                                                    |                                                                                                    | Funding Code      |                 |       |  |  |  |  |  |  |
| SCO Contractor                                                                                     | 1 04/09/20                                                                                                | 15 🔳 \$ 50,000.00 | <u>Delete</u>   |       |  |  |  |  |  |  |
|                                                                                                    | \$18,500,000.00                                                                                           | \$50,000.00       | \$18,450,000.00 |       |  |  |  |  |  |  |
| Total: Construction Contracts                                                                      | \$18,500,000.00                                                                                           | \$50,000.00       | \$18,450,000.00 |       |  |  |  |  |  |  |

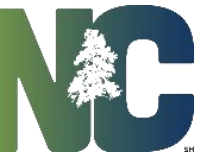

## Construction Expenditures

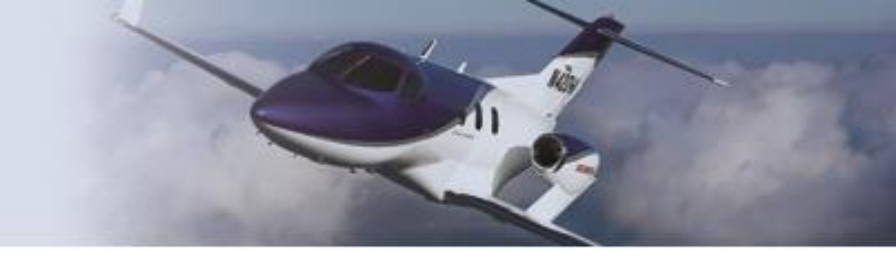

The amount expended and remaining balance are shown on the *Total Construction Contracts* line. Again, if you now go to the 'Estimated vs Committed' tab, the expenditure also appears.

|                                                                                                    |                           | Exp                | enditures Saved   | successfully         |                 |       |  |  |  |  |
|----------------------------------------------------------------------------------------------------|---------------------------|--------------------|-------------------|----------------------|-----------------|-------|--|--|--|--|
| Program #: 9920 - St. 0                                                                                   | Construction - New Office | Complex            |                   |                      |                 |       |  |  |  |  |
| Project #: 10929 - St. Construction - Construct Building                                                  |                           |                    |                   |                      |                 |       |  |  |  |  |
| Project Cost Estimate Project Type Funds Assigned Financial Worksheet Contracts P6 Link Milestones        |                           |                    |                   |                      |                 |       |  |  |  |  |
| Estimated vs Committed Contingency Expenditures - Design Expenditures - Construction Expenditures - Other |                           |                    |                   |                      |                 |       |  |  |  |  |
|                                                                                                    |                           |                    |                   |                      |                 | Close |  |  |  |  |
| Worksheet Summary                                                                                         | Worksheet Summary Save    |                    |                   |                      |                 |       |  |  |  |  |
|                                                                                                    | Assigned Fun              | ds: \$25,00        | 0,000.00          | Assigned Funds:      | \$25,000,000.00 |       |  |  |  |  |
|                                                                                                    | Total Estimated Co        | ost: \$50,00       | 0,000.00          | Total Committed:     | \$22,000,000.00 |       |  |  |  |  |
|                                                                                                    | Estimated Surplus (Nee    | ed): (\$25,000     | ,000.00)          | Available to Commit: | \$3,000,000.00  |       |  |  |  |  |
|                                                                                                    |                           |                    |                   |                      | Assign Funds    |       |  |  |  |  |
| Worksheet Detail                                                                                          |                           |                    |                   |                      |                 |       |  |  |  |  |
|                                                                                                    |                           | Comm               | ittad             |                      |                 |       |  |  |  |  |
|                                                                                                    | Estimated Cost            | Original Contracts | Revised Contracts | Expended             |                 |       |  |  |  |  |
| Design Fee \$:                                                                                            | \$ 5,000,000.00           | \$ 3,500,000.00    | \$ 3,500,000.00   | \$ 60,000.00         |                 |       |  |  |  |  |
| Construction \$:                                                                                          | \$ 40,100,000.00          | \$ 18,500,000.00   | \$ 18,500,000.00  | \$ 50,000.00         |                 |       |  |  |  |  |
| Contingency \$:                                                                                           | \$ 900,000.00             |                    |                   |                      |                 |       |  |  |  |  |
| Other \$:                                                                                                 | \$ 4,000,000.00           | \$ 0.00            | \$ 0.00           | \$ 0.00              |                 |       |  |  |  |  |
| Total                                                                                                    | \$50,000,000.00           | \$22,000,000.00    | \$22,000,000.00   | \$110,000.00         |                 |       |  |  |  |  |

#### Other Expenditures

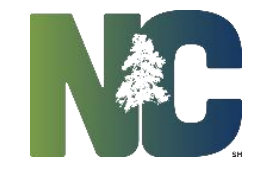

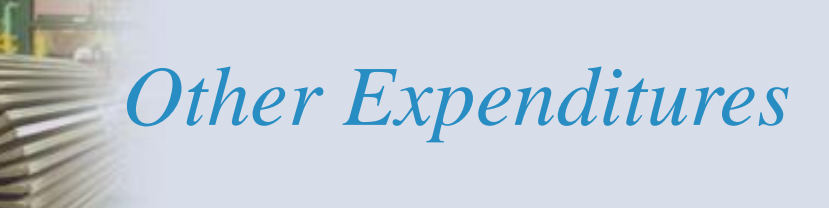

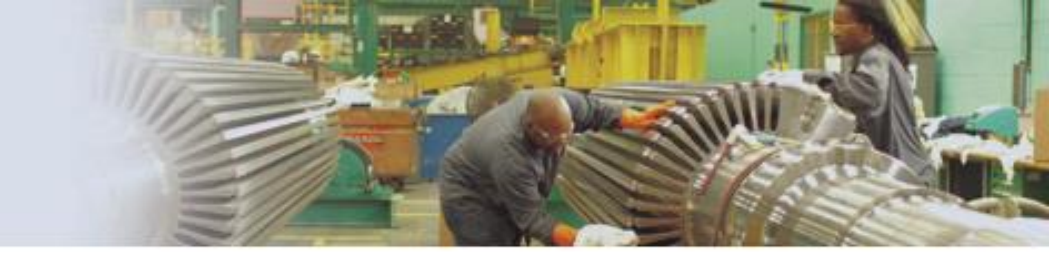

To enter Other expenditures, a commitment needs to exist first. Please refer to the Training slides for Entering Other Commitments.

Navigate to the 'Financial Worksheet' > 'Expenditures – Other' tab and click "Add Invoice."

| / . P      | Program #: 9920 - St. Construction - New Office Complex                                                   |        |               |              |                         |        |                      |  |  |  |
|------------|----------------------------------------------------------------------------------------------------|--------|---------------|--------------|-------------------------|--------|----------------------|--|--|--|
| Λ.         | _Project #: 10929 - St. Construction - Construct Building                                                 |        |               |              |                         |        |                      |  |  |  |
| F          | Project Cost Estimate Project Type Funds Assigned Financial Worksheet Contracts P6 Link Milestones        |        |               |              |                         |        |                      |  |  |  |
| ĹΕ         | Estimated vs Committed Contingency Expenditures - Design Expenditures - Construction Expenditures - Other |        |               |              |                         |        |                      |  |  |  |
|            |                                                                                                    |        |               |              |                         |        | 🚫 Close              |  |  |  |
| Exp<br>Cos | Expenditure Details<br>Cost Category: Other                                                               |        |               |              |                         |        |                      |  |  |  |
| Add        | Add line(s) 🐈                                                                                             |        |               |              |                         |        |                      |  |  |  |
| HUB?       | HUB?Commitment # Purpose Vendor Commitment Amt Open Amt Invoice                                           |        |               |              |                         |        |                      |  |  |  |
|            | 1                                                                                                    | Survey | Survey Master | \$ 12,000.00 | \$12,000.00 Add Invoice |        | Delete<br>Commitment |  |  |  |
|            | Total                                                                                                    |        |               | \$12,000.00  | \$12,000.00             | \$0.00 |                      |  |  |  |

### **Other Expenditures**

As with Design and Construction Expenditures, enter the invoice number, date, and amount. If you are tracking multiple funding sources, insert the proper funding code from which the funds were taken for the invoice. Then save .

| 1/1        | Commitment(s) and Expenditures Saved successfully                                                  |                               |                          |                                |                        |                                                                                                    |                      |  |  |  |
|------------|----------------------------------------------------------------------------------------------------|-------------------------------|--------------------------|--------------------------------|------------------------|----------------------------------------------------------------------------------------------------|----------------------|--|--|--|
| 1          | Program #: 9920 - St. Construction - New Office Complex                                            |                               |                          |                                |                        |                                                                                                    |                      |  |  |  |
|            | Project #: 10929 - St. Construction - Construct Building                                           |                               |                          |                                |                        |                                                                                                    |                      |  |  |  |
|            | Project Cost Estimate Project Type Funds Assigned Financial Worksheet Contracts P6 Link Milestones |                               |                          |                                |                        |                                                                                                    |                      |  |  |  |
| 21         | Estimated vs Co                                                                                    | ommitted Conti                | ngency Expenditures - De | esign C Expend                 | itures - Construction  | Expenditures - Other                                                                               |                      |  |  |  |
|            |                                                                                                    |                               |                          |                                |                        |                                                                                                    | 🚫 Close              |  |  |  |
|            |                                                                                                    |                               |                          |                                |                        |                                                                                                    |                      |  |  |  |
| Ex         | penditure De                                                                                       | tails                         |                          |                                |                        |                                                                                                    | Save                 |  |  |  |
| Co         | st Category:                                                                                       | Other                         |                          |                                |                        |                                                                                                    |                      |  |  |  |
|            | outer outer                                                                                        |                               |                          |                                |                        |                                                                                                    |                      |  |  |  |
|            |                                                                                                    |                               |                          |                                |                        |                                                                                                    |                      |  |  |  |
| Ad         | d li                                                                                               | ine(s) 🕂                      |                          |                                |                        |                                                                                                    |                      |  |  |  |
| Ad<br>HUB? | d li<br>Commitment #                                                                               | ne(s) 🛖<br>Purpose            | Vendor                   | Commitment Amt                 | Open Amt               | Invoice                                                                                            |                      |  |  |  |
| Ad<br>HUB  | d ii<br>Commitment #                                                                               | Purpose                       | Vendor                   | Commitment Amt                 | Open Amt               | Invoice                                                                                            |                      |  |  |  |
| Ad<br>HUB  | d ii<br>Commitment #                                                                               | ne(s) 🛖<br>Purpose<br>Survey  | Vendor<br>Survey Master  | Commitment Amt                 | Open Amt<br>\$6,000.00 | Invoice<br>ce # Invoice Date Invoice Amt Agency<br>Funding Code                                    |                      |  |  |  |
| Ad<br>HUB? | d i li<br>Commitment #                                                                             | ine(s) 🛖<br>Purpose<br>Survey | Vendor<br>Survey Master  | Commitment Amt                 | Open Amt<br>\$6,000.00 | Invoice<br>ce # Invoice Date Invoice Amt Agency<br>Funding Code<br>04/09/2015 5 6,000.00           | Delete               |  |  |  |
| Ad<br>HUB  | d i li<br>Commitment #                                                                             | ine(s) 🛖<br>Purpose<br>Survey | Vendor<br>Survey Master  | Commitment Amt<br>\$ 12,000.00 | Open Amt<br>\$6,000.00 | Invoice<br>ce # Invoice Date Invoice Amt Agency<br>Funding Code<br>04/09/2015 5 6,000.00           | Delete<br>Commitment |  |  |  |
| Ad<br>HUB  | d iii<br>Commitment #                                                                              | ine(s) 🛖<br>Purpose           | Vendor<br>Survey Master  | Commitment Amt<br>\$ 12,000.00 | Open Amt<br>\$6,000.00 | Invoice<br>ce # Invoice Date Invoice Amt Agency<br>Funding Code<br>04/09/2015 5 6,000.00 5<br>0ice | Delete<br>Commitment |  |  |  |

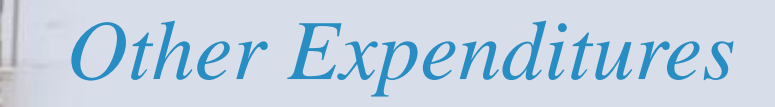

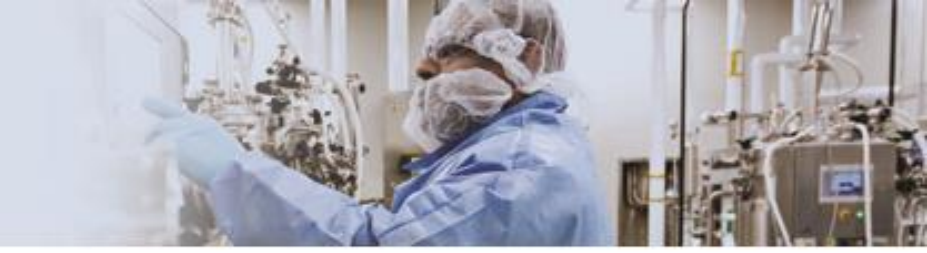

The amount expended and remaining balance are shown to the *Total* line and the expenditure appears on the 'Estimated vs Committed' tab.

| Program #: 9920 - S | St. Construction - New Office Co | omplex             |                   |                      |                      |          |
|---------------------|----------------------------------|--------------------|-------------------|----------------------|----------------------|----------|
| _Project #: 10929 - | St. Construction - Construct Bu  | ilding             |                   |                      |                      |          |
| Project Cost E      | Estimate Project Type            | Funds Assign       | ed Financial W    | orksheet Contracts   | s P6 Link Mi         | lestones |
| Estimated vs Com    | mitted Contingency               | Expenditures - [   | Design Expendi    | tures - Construction | Expenditures - Other |          |
|                     |                                  |                    |                   |                      |                      | 🚫 Close  |
| Worksheet Summary   | /                                |                    |                   |                      |                      | Save     |
|                     | Assigned Fund                    | s: \$25,000        | ,000.00           | Assigned Funds:      | \$25,000,000.00      |          |
|                     | Total Estimated Cos              | t: \$50,000        | ,000.00           | Total Committed:     | \$22,012,000.00      |          |
|                     | Estimated Surplus (Need          | (\$25,000,         | 000.00)           | Available to Commit: | \$2,988,000.00       |          |
|                     |                                  |                    |                   |                      | Assign Funds         |          |
| Worksheet Detail    |                                  |                    |                   |                      |                      |          |
|                     |                                  |                    |                   |                      |                      |          |
|                     | 5 × 1 10 1                       | Comr               | nitted            |                      |                      |          |
|                     | Estimated Cost                   | Original Contracts | Revised Contracts | Expended             |                      |          |
| Design Fee \$:      | \$ 5,000,000.00                  | \$ 3,500,000.00    | \$ 3,500,000.00   | \$ 60,000.00         |                      |          |
| Construction \$:    | \$ 40,100,000.00                 | \$ 18,500,000.00   | \$ 18,500,000.00  | \$ 50,000.00         |                      |          |
| Contingency \$:     | \$ 900,000.00                    |                    |                   |                      |                      |          |
| Other \$:           | \$ 4,000,000.00                  | \$ 12,000.00       | \$ 12,000.00      | \$ 6,000.00          |                      |          |
| Total               | \$50,000,000.00                  | \$22,012,000.00    | \$22,012,000.00   | \$116,000.00         | _                    |          |

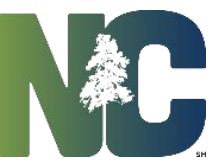

# For More Training Presentations

Please visit our website at <u>https://ncadmin.nc.gov/businesses/construction/interscope</u>

And search under "Training Materials"

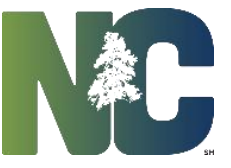

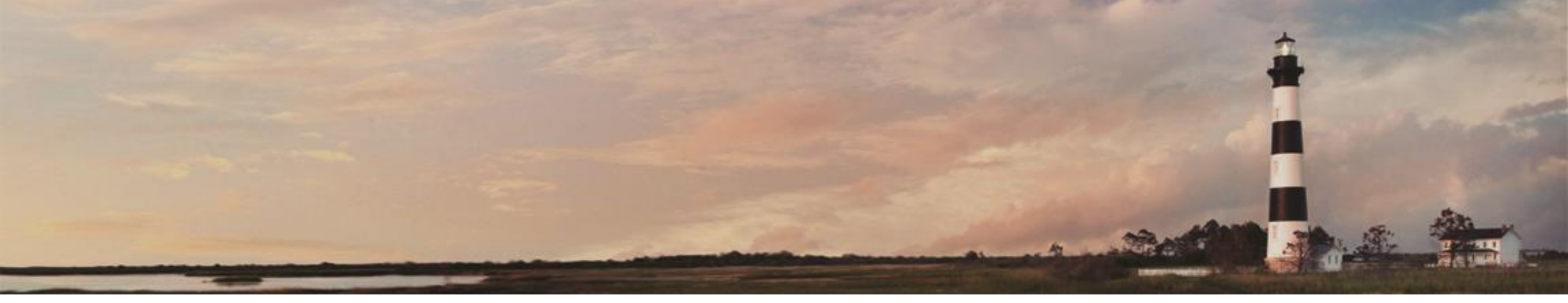

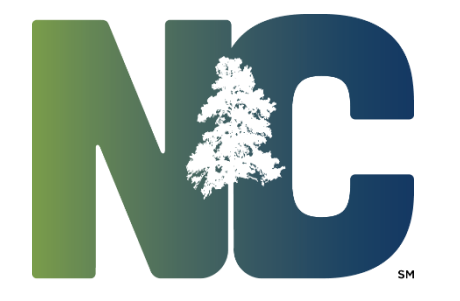

*Interscope* + *Training* 

**Administration** 

Prepared by LeaAnne Hahnel Interscope + Business Systems Analyst State Construction Office Department of Administration